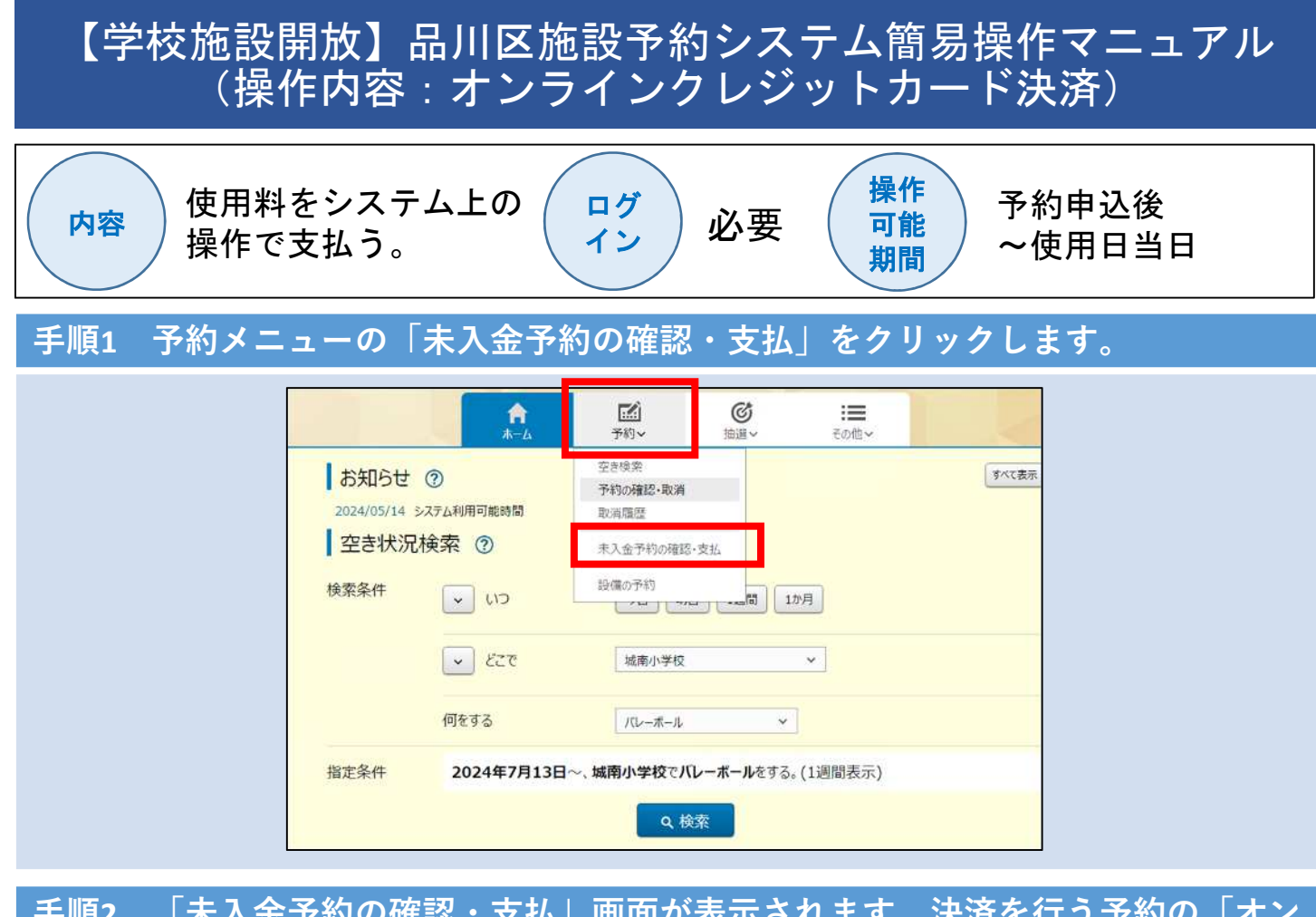

手順2 「未入金予約の確認・支払」画面が表示されます。決済を行う予約の「オン ラインクレジット決済画面へ」ボタンをクリックします。

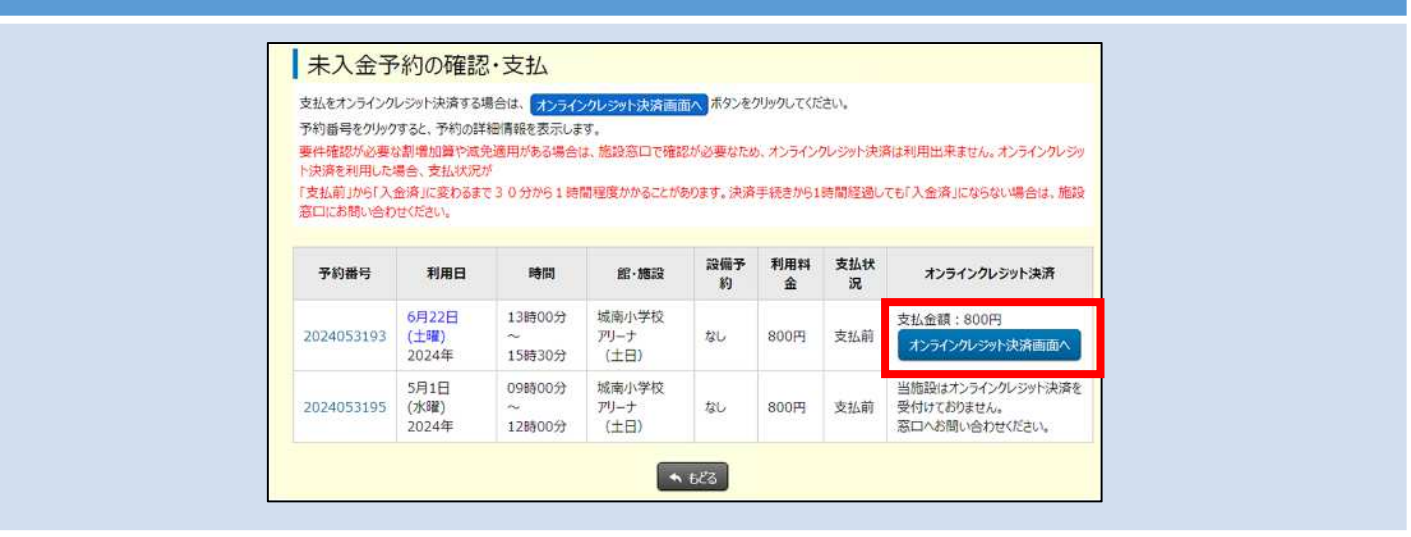

## 手順3 オンラインクレジット決済注意事項画面が表示されます。確認後、「上記を 確認し、同意しました」ボタンをクリックします。

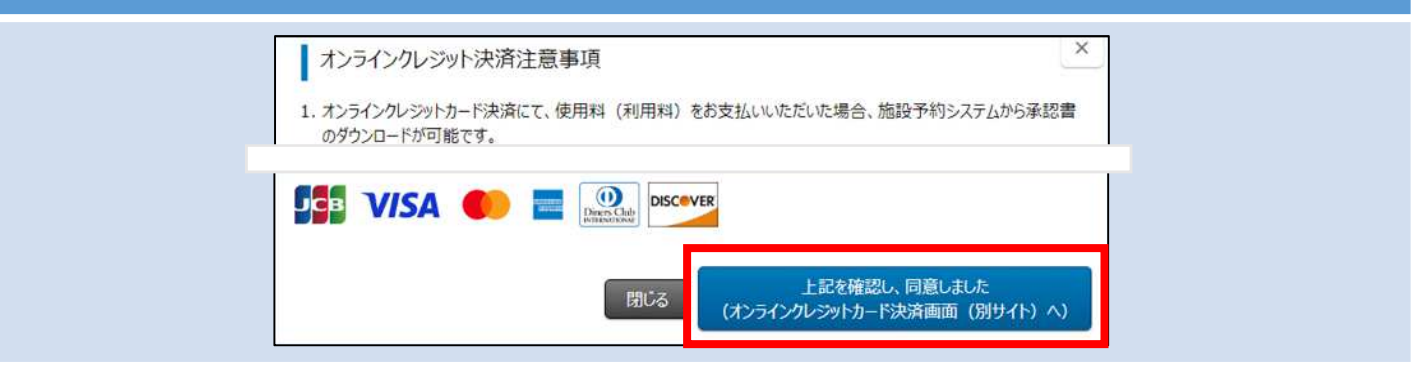

| 【学校施設開放】品川区施設予約システム簡易操作マニュアル<br>(操作内容:オンラインクレジットカード決済)                                                                                                    |
|----------------------------------------------------------------------------------------------------|
| 内容 使用料をシステム上の ログ<br>操作で支払う。 必要 操作<br>が支払う。 必要 使用日当日                                                                                                    |
| 手順4 クレジットカード情報入力画面が表示されます。クレジットカード情報入力<br>後、「確認」ボタンをクリックします。                                                                                                    |
| 「フレラットカード橋もスク<br>・スカフォー<br>・スカウンに原間は入力を頃になります。<br>・カード橋 ※ ・・フ 月 MONTHP ・ マ 年 VEARP、をお供きのカードと思して勝てたススペ たきい、<br>サード橋 ※ ・・フ 月 MONTHP ・ マ 年 VEARP、そと思し勝度でたススペ たきい、<br>サード ************************************                                                                                                    |
| クレシットカード指載入り 株認   ・調入内容確認   ・調入たれた内容を確認してください。   カード番号 2222 - ****・ **** • 0001   カード番号 2222 - ****・ **** • 0001   カード番号 2222 - ****・ *** • 0001   カード番号 2222 - ****・ *** • 0001   カード番号 12 月 (MONTH) 25 年 (YEAR)   ゼキュリティコード • • • •   ジ病主法 ・ ・ ・   ジ病主法 ・ ・ ・   ジ病主法 ・ ・ ・   ジ病主法 ・ ・ ・   ジ病主法 ・ ・ ・   ジョュード ・ ・ ・   ジョュード ・ ・ ・   ジョュード ・ ・ ・   ジョュード ・ ・ ・   ジョュード ・ ・ ・   ジョュード ・ ・ ・   ジョュカー ・ ・ ・   ジョュカー ・ ・ ・   ジョュカー ・ ・ ・   ジョュカー ・ ・ ・   ジョュカー ・ ・ ・   ジョュカー ・ ・ ・   ジョュカー ・ ・   ジョュカー ・ ・   ジョュカー ・ ・   ジョュカー ・ ・   ジョュカー ・   ジョュカー ・   ジョュカー |

手順6 オンライン決済完了画面が表示されます(オンラインクレジットカード決済手続完了です。)。

オンライン決済完了 ⑦

以下の内容でオンライン決済が完了しました。承認書・領収書をダウンロードする場合は、承認書・領収書ダウンロードボタンをクリックしてください。 施設窓口において、実際の利用内容を確認し計算した使用料に対し、決済いただいた金額が不足する場合、使用料の追徴を行います。 また、オンライン決済は、利用者からのキャンセル処理は出来ません。使用中止等の場合は、予約施設窓口にお問い合わせください。